Prefeitura Municipal de Santo André do Estado de São Paulo

# SANTO ANDRÉ – SP

Auxiliar Administrativo II

NB065-N9

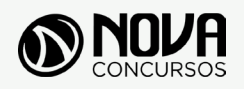

Todos os direitos autorais desta obra são protegidos pela Lei nº 9.610, de 19/12/1998. Proibida a reprodução, total ou parcialmente, sem autorização prévia expressa por escrito da editora e do autor. Se você conhece algum caso de "pirataria" de nossos materiais, denuncie pelo sac@novaconcursos.com.br.

## OBRA

Prefeitura Municipal de Santo André do Estado de São Paulo

Auxiliar Administrativo II

CONCURSO PÚBLICO N.º 01/2019

## **AUTORES**

Língua Portuguesa - Prof<sup>a</sup> Zenaide Auxiliadora Pachegas Branco Matemática - Prof<sup>o</sup> Bruno Chieregatti e Joao de Sá Brasil Noções de Informática - Prof<sup>o</sup> Ovidio Lopes da Cruz Netto Atualidades - Prof<sup>o</sup> Heitor Ferreira

## PRODUÇÃO EDITORIAL/REVISÃO

Leandro Filho Christine Liber Robson Silva

## DIAGRAMAÇÃO

Renato Vilela Thais Regis

## САРА

Joel Ferreira dos Santos

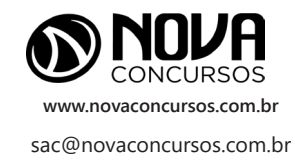

## **APRESENTAÇÃO**

## PARABÉNS! ESTE É O PASSAPORTE PARA SUA APROVAÇÃO.

A Nova Concursos tem um único propósito: mudar a vida das pessoas.

Vamos ajudar você a alcançar o tão desejado cargo público.

Nossos livros são elaborados por professores que atuam na área de Concursos Públicos. Assim a matéria é organizada de forma que otimize o tempo do candidato. Afinal corremos contra o tempo, por isso a preparação é muito importante.

Aproveitando, convidamos você para conhecer nossa linha de produtos "Cursos online", conteúdos preparatórios e por edital, ministrados pelos melhores professores do mercado.

Estar à frente é nosso objetivo, sempre.

Contamos com índice de aprovação de 87%\*.

O que nos motiva é a busca da excelência. Aumentar este índice é nossa meta.

Acesse **www.novaconcursos.com.br** e conheça todos os nossos produtos.

Oferecemos uma solução completa com foco na sua aprovação, como: apostilas, livros, cursos online,

questões comentadas e treinamentos com simulados online.

Desejamos-lhe muito sucesso nesta nova etapa da sua vida!

Obrigado e bons estudos!

\*Índice de aprovação baseado em ferramentas internas de medição.

## **CURSO ONLINE**

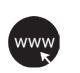

#### PASSO 1 Acesse:

www.novaconcursos.com.br/passaporte

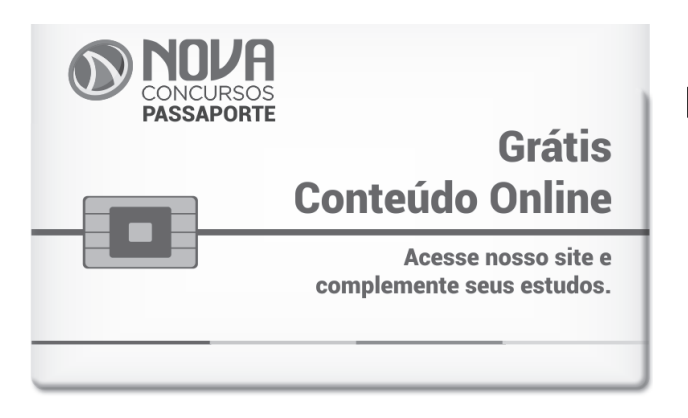

## PASSO 2

Digite o código do produto no campo indicado no site.

O código encontra-se no verso da capa da apostila.

\*Utilize sempre os 8 primeiros dígitos. **Ex: JN001-19** 

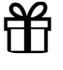

#### PASSO 3 Pronto!

Você já pode acessar os conteúdos online.

# SUMÁRIO

## LÍNGUA PORTUGUESA

| Leitura e interpretação de diversos tipos de textos (literários e não literários)                                                                                            | 01 |
|----------------------------------------------------------------------------------------------------|----|
| Sinônimos e antônimos                                                                                                    | 10 |
| Sentido próprio e figurado das palavras                                                                                                    | 10 |
| Processos de constituição dos enunciados: coordenação, subordinação; concordâncias verbal e nominal                                                                          | 62 |
| Pontuação                                                                                                    | 13 |
| Classes de palavras: substantivo, adjetivo, numeral, artigo, pronome, verbo, advérbio, preposição e conjunção:<br>emprego e sentido que imprimem às relações que estabelecem | 17 |
| Concordância verbal e nominal                                                                                                    | 55 |
| Regência verbal e nominal                                                                                                    | 62 |
| Colocação pronominal                                                                                                    | 68 |
| Crase                                                                                                    | 68 |

## MATEMÁTICA

| Resolução de situações-problema, envolvendo: adição, subtração, multiplicação, divisão, potenciação ou |    |
|----------------------------------------------------------------------------------------------------|----|
| radiciação com números racionais, nas suas representações fracionária ou decimal;                      | 01 |
| Mínimo múltiplo comum; Máximo divisor comum;                                                           | 07 |
| Porcentagem;                                                                                           | 19 |
| Razão e proporção;                                                                                     | 22 |
| Regra de três simples ou composta;                                                                     | 25 |
| Equações do 1.º ou do 2.º graus;                                                                       | 28 |
| Sistema de equações do 1.º grau;                                                                       | 30 |
| Grandezas e medidas – quantidade, tempo, comprimento, superfície, capacidade e massa; Relação entre    |    |
| grandezas – tabela ou gráfico;                                                                         | 33 |
| Tratamento da informação – média aritmética simples;                                                   | 39 |
| Noções de Geometria – forma, ângulos, área, perímetro, volume, Teoremas de Pitágoras ou de Tales       | 44 |

# SUMÁRIO

## NOÇÕES DE INFORMÁTICA

| MS-Windows 7: conceito de pastas, diretórios, arquivos e atalhos, área de trabalho, área de transferência, manipulação de arquivos e pastas, uso dos menus, programas e aplicativos, interação com o conjunto de aplicativos MS-Office 2010                                                                                       | 01 |
|----------------------------------------------------------------------------------------------------|----|
| MS-Word 2010: estrutura básica dos documentos, edição e formatação de textos, cabeçalhos, parágrafos, fontes, colunas, marcadores simbólicos e numéricos, tabelas, impressão, controle de quebras e numeração de páginas, legendas, índices, inserção de objetos, campos predefinidos, caixas de texto                            | 09 |
| MS-Excel 2010: estrutura básica das planilhas, conceitos de células, linhas, colunas, pastas e gráficos, elaboração de tabelas e gráficos, uso de fórmulas, funções e macros, impressão, inserção de objetos, campos predefinidos, controle de quebras e numeração de páginas, obtenção de dados externos, classificação de dados | 17 |
| MSPowerPoint 2010: estrutura básica das apresentações, conceitos de slides, anotações, régua, guias, cabeçalhos<br>e rodapés, noções de edição e formatação de apresentações, inserção de objetos, numeração de páginas, botões<br>de ação, animação e transição entre slides                                                     | 29 |
| Correio Eletrônico: uso de correio eletrônico, preparo e envio de mensagens, anexação de arquivos                                                                                                    | 37 |
| Internet: navegação na Internet, conceitos de URL, links, sites, busca e impressão de páginas                                                                                                    | 41 |

## ATUALIDADES

# ÍNDICE

## NOÇÕES BÁSICAS DE INFORMÁTICA

| MS-Windows 7: conceito de pastas, diretórios, arquivos e atalhos, área de trabalho, área de transferência, manipulação      | de   |
|----------------------------------------------------------------------------------------------------|------|
| arquivos e pastas, uso dos menus, programas e aplicativos, interação com o conjunto de aplicativos MS-Office 2010           | 01   |
| MS-Word 2010: estrutura básica dos documentos, edição e formatação de textos, cabeçalhos, parágrafos, fontes, colur         | าลร  |
| marcadores simbólicos e numéricos, tabelas, impressão, controle de quebras e numeração de páginas, legendas, índic          | ces  |
| inserção de objetos, campos predefinidos, caixas de texto.                                                                  | 09   |
| MS-Excel 2010: estrutura básica das planilhas, conceitos de células, linhas, colunas, pastas e gráficos, elaboração de tabe | elas |
| e gráficos, uso de fórmulas, funções e macros, impressão, inserção de objetos, campos predefinidos, controle de quebra      | as e |
| numeração de páginas, obtenção de dados externos, classificação de dados                                                    | 17   |
| MSPowerPoint 2010: estrutura básica das apresentações, conceitos de slides, anotações, régua, guias, cabeçalhos e rodap     | oés  |
| noções de edição e formatação de apresentações, inserção de objetos, numeração de páginas, botões de ação, animação         | 0 6  |
| transição entre slides                                                                                                    | 29   |
| Correio Eletrônico: uso de correio eletrônico, preparo e envio de mensagens, anexação de arquivos                           | 37   |
| Internet: navegação na Internet, conceitos de URL, links, sites, busca e impressão de páginas                               | 41   |
|                                                                                                    |      |

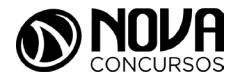

MS-WINDOWS 7: CONCEITO DE PAS-TAS, DIRETÓRIOS, ARQUIVOS E ATA-LHOS, ÁREA DE TRABALHO, ÁREA DE TRANSFERÊNCIA, MANIPULAÇÃO DE ARQUIVOS E PASTAS, USO DOS MENUS, PROGRAMAS E APLICATIVOS, INTERA-ÇÃO COM O CONJUNTO DE APLICATI-VOS MS-OFFICE 2010.

### WINDOWS

O Windows assim como tudo que envolve a informática passa por uma atualização constante, os concursos públicos em seus editais acabam variando em suas versões, por isso vamos abordar de uma maneira geral tanto as versões do Windows quanto do Linux.

O Windows é um Sistema Operacional, ou seja, é um software, um programa de computador desenvolvido por programadores através de códigos de programação. Os Sistemas Operacionais, assim como os demais softwares, são considerados como a parte lógica do computador, uma parte não palpável, desenvolvida para ser utilizada apenas quando o computador está em funcionamento. O Sistema Operacional (SO) é um programa especial, pois é o primeiro a ser instalado na máquina.

Quando montamos um computador e o ligamos pela primeira vez, em sua tela serão mostradas apenas algumas rotinas presentes nos chipsets da máquina. Para utilizarmos todos os recursos do computador, com toda a qualidade das placas de som, vídeo, rede, acessarmos a Internet e usufruirmos de toda a potencialidade do hardware, temos que instalar o SO.

Após sua instalação é possível configurar as placas para que alcancem seu melhor desempenho e instalar os demais programas, como os softwares aplicativos e utilitários.

O SO gerencia o uso do hardware pelo software e gerencia os demais programas.

A diferença entre os Sistemas Operacionais de 32 bits e 64 bits está na forma em que o processador do computador trabalha as informações. O Sistema Operacional de 32 bits tem que ser instalado em um computador que tenha o processador de 32 bits, assim como o de 64 bits tem que ser instalado em um computador de 64 bits.

Os Sistemas Operacionais de 64 bits do Windows, segundo o site oficial da Microsoft, podem utilizar mais memória que as versões de 32 bits do Windows. "Isso ajuda a reduzir o tempo despendido na permuta de processos para dentro e para fora da memória, pelo armazenamento de um número maior desses processos na memória de acesso aleatório (RAM) em vez de fazê-lo no disco rígido. Por outro lado, isso pode aumentar o desempenho geral do programa".

#### WINDOWS 7

Para saber se o Windows é de 32 ou 64 bits, basta: 1. Clicar no botão Iniciar, clicar com o botão direito em computador e clique em Propriedades.

2. Em sistema, é possível exibir o tipo de sistema.

"Para instalar uma versão de 64 bits do Windows 7, você precisará de um processador capaz de executar uma versão de 64 bits do Windows. Os benefícios de um sistema operacional de 64 bits ficam mais claros quando você tem uma grande quantidade de RAM (memória de acesso aleatório) no computador, normalmente 4 GB ou mais. Nesses casos, como um sistema operacional de 64 bits pode processar grandes quantidades de memória com mais eficácia do que um de 32 bits, o sistema de 64 bits poderá responder melhor ao executar vários programas ao mesmo tempo e alternar entre eles com frequência".

Uma maneira prática de usar o Windows 7 (Win 7) é reinstalá-lo sobre um SO já utilizado na máquina. Nesse caso, é possível instalar:

- Sobre o Windows XP;
- Uma versão Win 7 32 bits, sobre Windows Vista (Win Vista), também 32 bits;
- Win 7 de 64 bits, sobre Win Vista, 32 bits;
- Win 7 de 32 bits, sobre Win Vista, 64 bits;
- Win 7 de 64 bits, sobre Win Vista, 64 bits;
- Win 7 em um computador e formatar o HD durante a insta- lação;
- Win 7 em um computador sem SO;

Antes de iniciar a instalação, devemos verificar qual tipo de instalação será feita, encontrar e ter em mãos a chave do produto, que é um código que será solicitado durante a instalação.

Vamos adotar a opção de instalação com formatação de disco rígido, segundo o site oficial da Microsoft Corporation:

- Ligue o seu computador, de forma que o Windows seja inicializado normalmente, insira do disco de instalação do Windows 7 ou a unidade flash USB e desligue o seu computador.
- Reinicie o computador.
- Pressione qualquer tecla, quando solicitado a fazer isso, e siga as instruções exibidas.
- Na página de Instalação Windows, insira seu idioma ou outras preferências e clique em avançar.
- Se a página de Instalação Windows não aparecer e o programa não solicitar que você pressione alguma tecla, talvez seja necessário alterar algumas configurações do sistema. Para obter mais informações sobre como fazer isso, consulte. Inicie o seu computador usando um disco de instalação do Windows 7 ou um pen drive USB.
- Na página Leia os termos de licença, se você aceitar os termos de licença, clique em aceito os termos de licença e em avançar.
- Na página que tipo de instalação você deseja? clique em Personalizada.
- Na página onde deseja instalar Windows? clique em opções da unidade (avançada).
- Clique na partição que você quiser alterar, clique na opção de formatação desejada e siga as instruções.
- Quando a formatação terminar, clique em avançar.
- Siga as instruções para concluir a instalação do Windows 7, inclusive a nomenclatura do computador e a configuração de uma conta do usuário inicial.

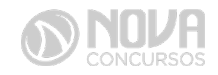

## CONCEITOS DE ORGANIZAÇÃO E DE GERENCIA-MENTO DE INFORMAÇÕES; ARQUIVOS, PASTAS E PROGRAMAS.

Pastas – são estruturas digitais criadas para organizar arquivos, ícones ou outras pastas.

Arquivos – são registros digitais criados e salvos por meio de programas aplicativos. Por exemplo, quando abrimos o Microsoft Word, digitamos uma carta e a salvamos no computador, estamos criando um arquivo.

Ícones – são imagens representativas associadas a programas, arquivos, pastas ou atalhos.

Atalhos – são ícones que indicam um caminho mais curto para abrir um programa ou até mesmo um arquivo.

## 1. Criação de pastas (diretórios)

|   |                                      |   | Exibir  Classificar por  Agrupar por  Atualizar |
|---|--------------------------------------|---|-------------------------------------------------|
|   |                                      |   | Personalizar esta pasta                         |
|   |                                      |   | Colar                                           |
|   |                                      |   | Colar atalho                                    |
|   |                                      |   | Compartilhar com                                |
|   | Pasta                                |   | Novo +                                          |
| 5 | Atalho                               |   | Propriedades                                    |
|   | Microsoft Access Banco de Dados      | - |                                                 |
|   | lmagem de bitmap                     |   |                                                 |
|   | Contato                              |   |                                                 |
| 1 | Documento do Microsoft Word          |   |                                                 |
| L | Documento de Diário                  |   |                                                 |
|   | Apresentação do Microsoft PowerPoint |   |                                                 |
|   | Documento de Texto                   |   |                                                 |
| × | Planilha do Microsoft Excel          |   |                                                 |
| 3 | Pasta compactada                     |   |                                                 |

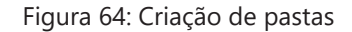

## #FicaDica

Clicando com o botão direito do mouse em um espaço vazio da área de trabalho ou outro apropriado, podemos encontrar a opção pasta.

Clicando nesta opção com o botão esquerdo do mouse, temos então uma forma prática de criar uma pasta.

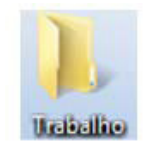

Figura 65: Criamos aqui uma pasta chamada "Trabalho".

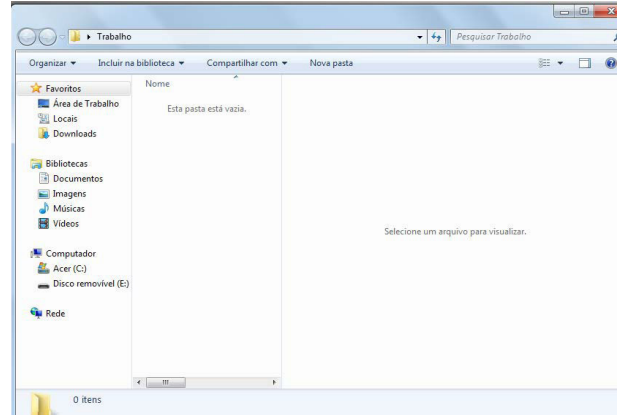

Figura 66: Tela da pasta criada

Clicamos duas vezes na pasta "Trabalho" para abrí-la e agora criaremos mais duas pastas dentro dela:

Para criarmos as outras duas pastas, basta repetir o procedimento: botão direito, Novo, Pasta.

## 2. Área de trabalho:

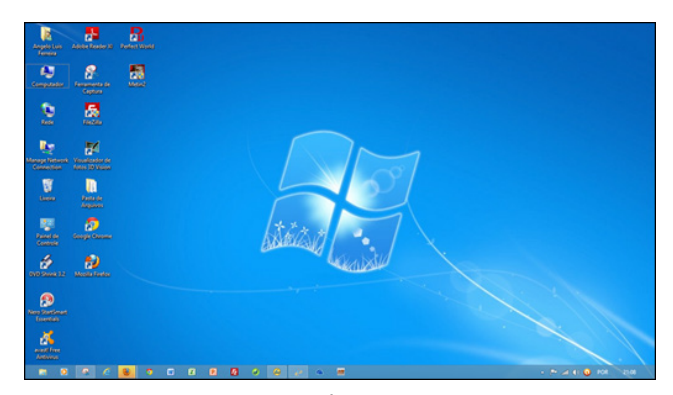

Figura 67: Área de Trabalho

A figura acima mostra a primeira tela que vemos quando o Windows 7 é iniciado. A ela damos o nome de área de trabalho, pois a ideia original é que ela sirva como uma prancheta, onde abriremos nossos livros e documentos para dar início ou continuidade ao trabalho.

Em especial, na área de trabalho, encontramos a barra de tarefas, que traz uma série de particularidades, como:

😨 උ 🚞 🖸 🧔 🚺 🖬 👘 👘 🕫 🕫 🕬 👷 🕫 🕫 🕫 😵 🕺 😵 🕺 😨 😵 🖉 😵 🕫 😵 😨 😵 🖉

1) Botão Iniciar: é por ele que entramos em contato com todos os outros programas instalados, programas que fazem parte do sistema operacional e ambientes de configuração e trabalho. Com um clique nesse botão, abrimos uma lista, chamada Menu Iniciar, que contém opções que nos permitem ver os programas mais acessados, todos os outros programas instalados e os recursos do próprio *Windows*. Ele funciona como uma via de acesso para todas as opções disponíveis no computador. Por meio do botão Iniciar, também podemos:

 desligar o computador, procedimento que encerra o Sistema Operacional corretamente, e desliga efetivamente a máquina;

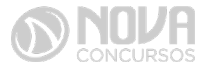

- colocar o computador em modo de espera, que reduz o consumo de energia enquanto a máquina estiver ociosa, ou seja, sem uso. Muito usado nos casos em que vamos nos ausentar por um breve período de tempo da frente do computador;
- reiniciar o computador, que desliga e liga automaticamente o sistema. Usado após a instalação de alguns programas que precisam da reinicialização do sistema para efetivarem sua instalação, durante congelamento de telas ou travamentos da máquina.
- realizar o *logoff*, acessando o mesmo sistema com nome e senha de outro usuário, tendo assim um ambiente com características diferentes para cada usuário do mesmo computador.

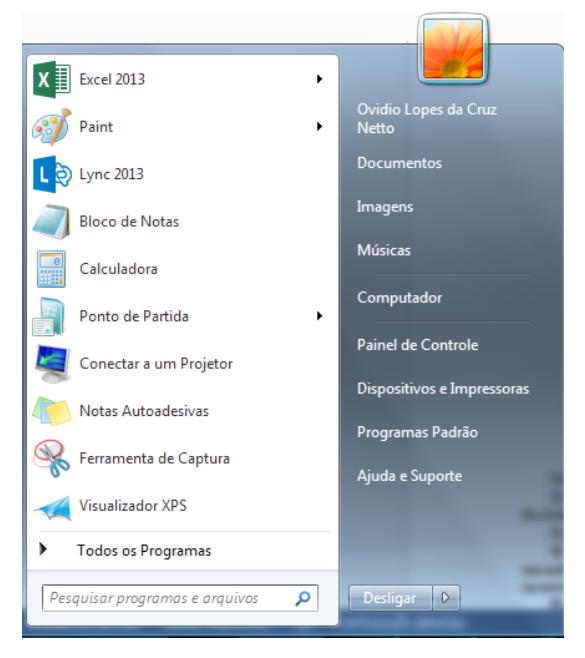

Figura 69: Menu Iniciar – Windows 7

Na figura acima temos o menu Iniciar, acessado com um clique no botão Iniciar.

- Ícones de inicialização rápida: São ícones colocados como atalhos na barra de tarefas para serem acessados com facilidade.
- 3) Barra de idiomas: Mostra qual a configuração de idioma que está sendo usada pelo teclado.
- 4) Ícones de inicialização/execução: Esses ícones são configurados para entrar em ação quando o computador é iniciado. Muitos deles ficam em execução o tempo todo no sistema, como é o caso de ícones de programas antivírus que monitoram constantemente o sistema para verificar se não há invasões ou vírus tentando ser executados.
- Propriedades de data e hora: Além de mostrar o relógio constantemente na sua tela, clicando duas vezes, com o botão esquerdo do mouse nesse ícone, acessamos as Propriedades de data e hora.

#### segunda-feira, 5 de março de 2018

|     | m  | narç | o de | 201 | 8  | ►  | New York |
|-----|----|------|------|-----|----|----|----------|
| D   | S  | т    | Q    | Q   | S  | S  | 2        |
| 25  | 26 | 27   | 28   | 1   | 2  | 3  |          |
| - 4 | 5  | 6    | - 7  | 8   | 9  | 10 | 7 7      |
| 11  | 12 | 13   | 14   | 15  | 16 | 17 | 1/ 3     |
| 18  | 19 | 20   | 21   | 22  | 23 | 24 |          |
| 25  | 26 | 27   | 28   | 29  | 30 | 31 | Calor    |
| 1   | 2  | 3    | 4    | 5   | 6  | 7  |          |
|     |    |      |      |     |    |    | 18:39:33 |

#### Alterar configurações de data e hora...

Figura 70: Propriedades de data e hora

Nessa janela, é possível configurarmos a data e a hora, determinarmos qual é o fuso horário da nossa região e especificar se o relógio do computador está sincronizado automaticamente com um servidor de horário na Internet. Este relógio é atualizado pela bateria da placa mãe, que vimos na figura 26. Quando ele começa a mostrar um horário diferente do que realmente deveria mostrar, na maioria das vezes, indica que a bateria da placa mãe deve precisar ser trocada. Esse horário também é sincronizado com o mesmo horário do SETUP.

Lixeira: Contém os arquivos e pastas excluídos pelo usuário. Para excluirmos arquivos, atalhos e pastas, podemos clicar com o botão direito do mouse sobre eles e depois usar a opção "Excluir". Outra forma é clicar uma vez sobre o objeto desejado e depois pressionar o botão delete, no teclado. Esses dois procedimentos enviarão para lixeira o que foi excluído, sendo possível a restauração, caso haja necessidade. Para restaurar, por exemplo, um arquivo enviado para a lixeira, podemos, após abri-la, restaurar o que desejarmos.

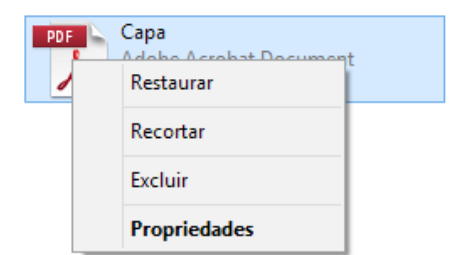

Figura 71: Restauração de arquivos enviados para a lixeira

A restauração de objetos enviados para a lixeira pode ser feita com um clique com o botão direito do mouse sobre o item desejado e depois, outro clique com o esquerdo em "Restaurar". Isso devolverá, automaticamente o arquivo para seu local de origem.

## #FicaDica

Outra forma de restaurar é usar a opção "Restaurar este item", após selecionar o objeto. Alguns arquivos e pastas, por terem um tamanho muito grande, são excluídos sem irem antes para a Lixeira. Sempre que algo for ser excluído, aparecerá uma mensagem, ou perguntando se realmente deseja enviar aquele item para a Lixeira, ou avisando que o que foi selecionado será permanentemente excluído. Outra forma de excluir documentos ou pastas sem que eles fiquem armazenados na Lixeira é usar as teclas de atalho Shift+Delete.

A barra de tarefas pode ser posicionada nos quatro cantos da tela para proporcionar melhor visualização de outras janelas abertas. Para isso, basta pressionar o botão esquerdo do mouse em um espaço vazio dessa barra e com ele pressionado, arrastar a barra até o local desejado (canto direito, superior, esquerdo ou inferior da tela).

Para alterar o local da Barra de Tarefas na tela, temos que verificar se a opção "Bloquear a barra de tarefas" não está marcada.

|   | Barras de ferramentas              | • |
|---|------------------------------------|---|
|   | Ajustar data/hora                  |   |
|   | Personalizar ícones de notificação |   |
|   | Janelas em cascata                 |   |
|   | Mostrar janelas empilhadas         |   |
|   | Mostrar janelas lado a lado        |   |
|   | Mostrar a área de trabalho         |   |
|   | Gerenciador de Tarefas             |   |
| ~ | Bloquear a barra de tarefas        |   |
|   | Propriedades                       |   |
|   | 05/03/201                          | 8 |

Figura 72: Bloqueio da Barra de Tarefas

Propriedades da barra de tarefas e do menu iniciar: Por meio do clique com o botão direito do mouse na barra de tarefas e do esquerdo em "Propriedades", podemos acessar a janela "Propriedades da barra de tarefas e do menu iniciar".

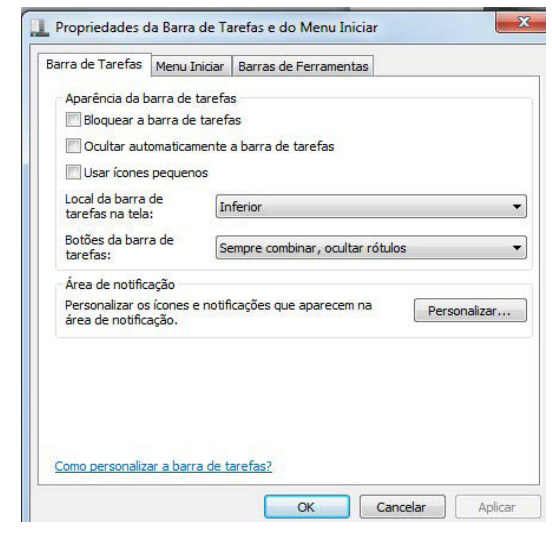

Figura 73: Propriedades da barra de tarefas e do menu iniciar

Na guia "Barra de Tarefas", temos, entre outros:

- Bloquear a barra de tarefas - que impede que ela seja posicionada em outros cantos da tela que não seja o inferior, ou seja, impede que seja arrastada com o botão esquerdo do mouse pressionado.

- Ocultar automaticamente a barra de tarefas – oculta (esconde) a barra de tarefas para proporcionar maior aproveitamento da área da tela pelos programas abertos, e a exibe quando o mouse é posicionado no canto inferior do monitor.

| Barra de Tarefas Men                                                                                                    | u Iniciar Barras de Ferramentas                                      | menus do menu Inidar.                                                        |
|----------------------------------------------------------------------------------------------------|----------------------------------------------------------------------|------------------------------------------------------------------------------|
| Para personalizar a ap<br>Inits, (cones e monus o<br>Personalizar.<br>Ação da botão de<br>energía:<br>Privacidade<br>V Armazenar e ext<br>Iniciar<br>V Armazenar e ext<br>na barra de tare | ad-bick e s comportamento dos<br>o monu tions, diguie em<br>Destigar |                                                                              |
|                                                                                                    |                                                                      | Tamanho do menu Iniciar<br>Número de programas recentes a serem exibidos: 10 |

Figura 74: Guia Menu Iniciar e Personalizar Menu Iniciar

Pela figura acima podemos notar que é possível a aparência e comportamento de links e menus do menu Iniciar.

| Barra de Tarefas | Menu Iniciar   | Barras de Ferramentas            |
|------------------|----------------|----------------------------------|
| Coloriano as has | raa da farrama | ntan a naram adicionadan à barr  |
| selecione as ban | ras de terrame | ntas a serem adicionadas a barri |
| tarafaa          |                |                                  |
| tarefas.         |                |                                  |
| tarefas.         |                |                                  |
| tarefas.         |                |                                  |
| tarefas.         |                |                                  |

Figura 21: Barra de Ferramentas

## 3. Painel de controle

O Painel de Controle é o local onde podemos alterar configurações do Windows, como aparência, idioma, configurações de mouse e teclado, entre outras. Com ele é possível personalizar o computador às necessidades do usuário.

Para acessar o Painel de Controle, basta clicar no Botão Iniciar e depois em Painel de Controle. Nele encontramos as seguintes opções:

- Sistema e Segurança: "Exibe e altera o status do sistema e da segurança", permite a realização de backups e restauração das configurações do sistema e de arquivos. Possui ferramentas que permitem a atualização do Sistema Operacional, que exibem a quantidade de memória RAM instalada no computador e a velocidade do processador. Oferece ainda, possibilidades de configuração de Firewall para tornar o computador mais protegido.
- Rede e Internet: mostra o status da rede e possibilita configurações de rede e Internet. É possível também definir preferências para compartilhamento de arquivos e computadores.

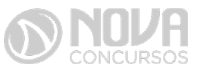